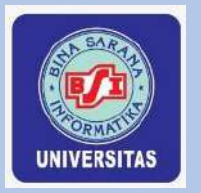

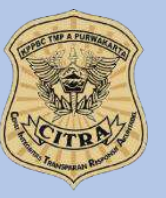

SIARSIP-Sistem Informasi Pengarsipan Dokumen BC 2.5 Pada Kantor Pengawasan dan Pelayanan Bea dan Cukai TMP A Purwakarta

# Guidebook Of SIARSIP

Tim : Ahmad Junaedi Jason Alexander Ferdinand Matthew Freslie Abdussomad, M.Kom Aryo Tunjung Kusumo, M.Kom Dede Firmansyah Saefudin, M.Kom Tri Haryati, M.Kom Muhammad Faittullah Akbar,M.Kom

#### DESKRIPSI APLIKASI

Sistem Informasi Arsip (SiArsip) merupakan suatu web yang dapat mengelola pekerjaan dan kegiatan yakni Pengarsipan Dokumen BC 2.5 yang ada di Kantor Pengawasan dan Pelayanan Bea dan Cukai Tipe Madya Pabean (TMP) A Purwakarta. Tujuan pembuatan web ini untuk membantu Staff PKC dan Staff PDAD dalam proses pengarsipan dokumen, pembuatan laporan dan pendataan peminjaman dokumen.

#### A. TAMPILAN WEB HALAMAN REGISTER AKUN

Staff PKC dan Staff PDAD dapat melakukan register akun dengan mengklik Register. Lalu mengisi Nama, Username, NIP, Email, Pilih Team (PDAD | PKC), Password (Minimal 8 karakter) lalu klik Register.

| Name             |   |
|------------------|---|
| Username         |   |
| NIP              |   |
|                  |   |
| Email            |   |
| Team             |   |
| Arsip PDAD       | ~ |
| Password         |   |
| Confirm Password |   |

Gambar A.1. Halaman Register

# **B. TAMPILAN WEB HALAMAN STAFF PKC**

#### 1. Halaman Login

Halaman Login SiArsip, Staff PKC melakukan login dengan mengisi username dan password untuk masuk ke halaman Dashboard PKC (username: pkc | pkc12345) \*tidak menjadi patokan

| E           |   |  |
|-------------|---|--|
| Email       |   |  |
| Password    |   |  |
|             |   |  |
| Remember me | Ð |  |

Gambar B.1. Halaman Login

#### 2. Halaman Dashboard

Setelah Staff PKC Login, sistem akan menampilkan tampilan Dashboard PKC yang memiliki Menu yaitu Serah Terima (List Data dan Tambah Data), Jenis Dokumen, List Perusahaan, dan List Batch.

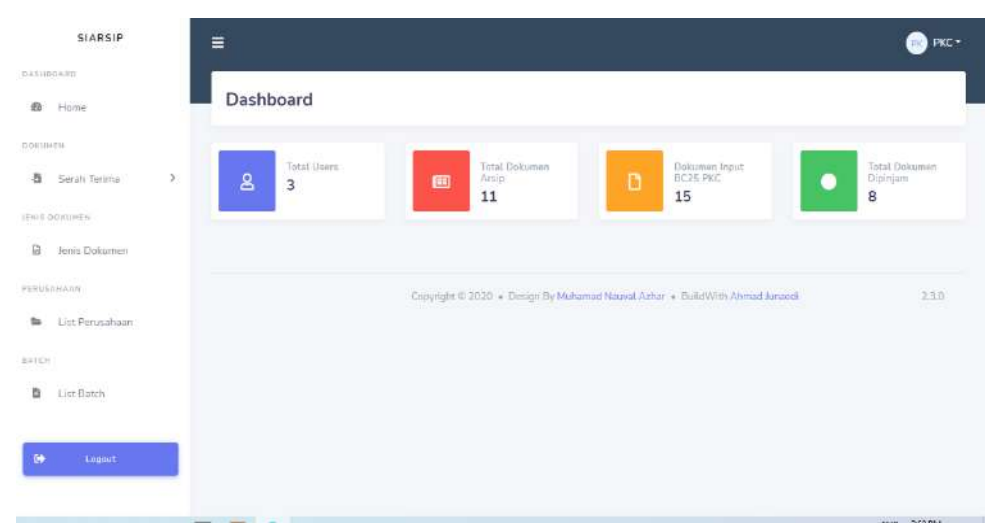

Gambar B.2. Halaman Dashboard Staff PKC

#### 3. Menu Serah Terima

#### a. List Data

Staff PKC memilih Menu Serah Terima, lalu klik Sub Menu "List Data" disini kita bisa mencari dokumen yang kita butuhkan dengan cara mencari dokumen, filter dokumen dengan menginput Batch, Tahun Batch, Bulan Input, dan Tahun Input. Lalu kita dapat mengedit dokumen dengan mengklik button "Edit", lalu isi form Edit sesuai dengan data dokumen. Staff PKC dapat melakukan menghapus dokumen dengan klik Button "Hapus".

| SIARSIP                             | ≡                        |                           |       |                     |                 | Ре РКС -   |
|-------------------------------------|--------------------------|---------------------------|-------|---------------------|-----------------|------------|
| Билинскио<br>Ка Ната                | List Serah Terima        |                           |       |                     |                 |            |
| DOVUMEN                             |                          |                           |       |                     |                 |            |
| 👌 Sorah Turima >                    | Data Serah Terima        |                           |       |                     |                 |            |
| 11 mills 15-1561, 1640 m            | Filter Data Serah Terima |                           |       |                     |                 |            |
| Di Jania Dokomon                    | 4107 417                 |                           | Taria | 10/10/10            |                 |            |
| P0109-001-630                       | Pitr Batch * Pi          | in batan input            |       | Pših Tabun •        |                 |            |
| <ul> <li>List Porusahaan</li> </ul> |                          |                           |       |                     |                 |            |
| BATCH                               | C Report Recel           |                           |       |                     |                 |            |
| D List Batch                        | Show 10 a ontrins        |                           |       |                     | Seald:          |            |
| fe Logot                            | Batch 1 Jenis Dokumen 1  | Nama Perusahaan           |       | 1 Tanggal Dokumen 1 | Nomer Dekumen 1 | Action 11  |
|                                     | C 2.5                    | PT. GERIND TREND          |       | 2020-06-05          | 0136198         | Est. Hapos |
|                                     |                          | PT, G5K ELECTRONICS INDON | ESIA  | 2020-12-09          | 0131809         | Edit       |

Gambar B.3. List Data Serah Terima

Staff PKC dapat melakukan Export berupa Laporan Dokumen Serah Terima dengan mengisi Batch dan Tahun Batch dalam format Excel.

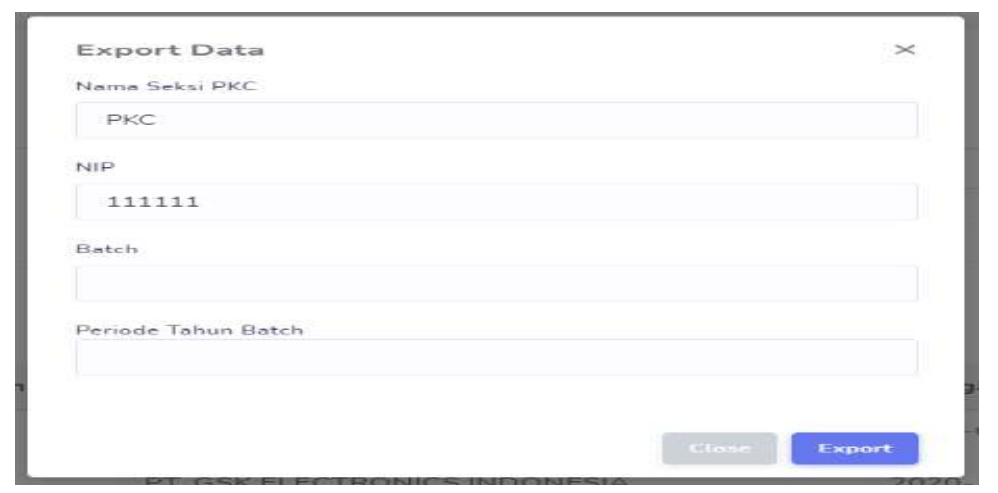

Gambar B.4. Form Export Data Serah Terima

#### b. Tambah Data

Staff PKC menambahkan dokumen serah terima dengan membuat \*Data Batch terlebih dahulu pada menu List Batch, lalu masukkan data Batch yang telah diinput, Tahun Batch. Lalu isi Form Tabel dengan Nama Perusahaan, Nomor Dokumen, Jenis Dokumen \*Masukkan Jenis Dokumen terlebih dahulu pada menu Jenis Dokumen, Tanggal Dokumen dan Klik Button Tambah untuk menambah baris sesuai jumlah dokumen yang ingin diinput. Jika sudah selesai mengisi dokumen yang diinput centang "Gunakan". Lalu simpan.

| SIARSIP                                                                                                    |   | =                   |                 |                 |                 | PPKC PKC - |
|----------------------------------------------------------------------------------------------------|---|---------------------|-----------------|-----------------|-----------------|------------|
| A GRADUITO -                                                                                                   |   |                     |                 |                 |                 | 19         |
| 40 Harrie                                                                                                    |   | Tambah Serah Terima |                 |                 |                 |            |
| Discussion -                                                                                                   |   |                     |                 |                 |                 |            |
| -a Sarah Tenma                                                                                                 |   | Tambah Data         |                 |                 |                 |            |
| EHE DUALINEN                                                                                                   |   | Batch Tahun         |                 |                 |                 |            |
| B Jenis Dokumen                                                                                                |   | Pith Datch *        | 🗋 Gunikan Batch |                 |                 |            |
| the second second second second second second second second second second second second second second second s |   | 8 Nama Perusahaan   | Norror Dokumen  | Jenis Dakumon   | Tanggal Dokumen | Bans       |
| <ul> <li>List Perusahaan</li> </ul>                                                                            |   | I                   | Nortice Dokumen | Jerús Dokumen 👻 | dd/mm/yyyy 6    | Turitish   |
| MT2H                                                                                                    |   |                     |                 |                 |                 |            |
| D Litt Batch                                                                                                   |   | Sumption .          |                 |                 |                 |            |
| 00 Logeut                                                                                                    |   |                     |                 |                 |                 |            |
| 12011 1202202                                                                                                  | - |                     |                 |                 |                 |            |

Gambar B.5. Form Tambah Serah Terima

#### 4. Menu Jenis Dokumen

Pada Menu Jenis Dokumen, Staff PKC dapat menambahkan Jenis Dokumen dengan mengklik Button "Tambah Data". Staff PKC dapat mencari, mengedit dengan klik Button "Edit" atau menghapus data Jenis Dokumen yang diinginkan dengan klik Button "Hapus".

| SIARSIP                    |          |                                 |                                                            | <u></u>             | PKC |
|----------------------------|----------|---------------------------------|------------------------------------------------------------|---------------------|-----|
| nakti(c) Aakti             | 1 too la | nia Daluman                     |                                                            | 20                  |     |
| a tiano                    | LISCH    | nis Dokumen                     |                                                            |                     |     |
| 11/000 010                 |          |                                 |                                                            |                     |     |
| 👌 Serah Tenma 🔷 🗧          | Jenis Do | -kumen                          |                                                            |                     |     |
| m mitklawith               | (1980)   |                                 |                                                            |                     |     |
| Fers Dokumen               | Larreno  |                                 |                                                            |                     |     |
| ( Sankas                   | Share 1  | (0 t) artitions                 |                                                            | Search.             |     |
| List Permahaan             |          | 1 Jamis Dokumon                 | Action                                                     |                     |     |
| -                          | 1        | BC 2.5                          | Edda                                                       |                     |     |
| List Batch                 | Showing  | Lts 1 of 3 emplos               |                                                            | Présidence 1. Presi |     |
| <ul> <li>Lognit</li> </ul> |          |                                 |                                                            |                     |     |
|                            |          | Consistent in 1999 a Parison In | Manual Provide Advances - Manual Provide Advanced Provider |                     | 10  |

Gambar B.6. Menu Jenis Dokumen

#### 5. Menu List Perusahaan

Pada Menu List Perusahaan, Staff PKC dapat menambahkan List Perusahaan dengan klik Button "Tambah Data", lalu menginputkan Nama Perusahaan lalu klik "Tambah". Staff PKC dapat mencari mengedit dengan klik "Edit" dan menghapus dengan klik "Hapus" Nama Perusahaan yang diinginkan.

| SIARSIP                             |                                 | Pag PKC •    |
|-------------------------------------|---------------------------------|--------------|
| Mananee Home                        | List Perusahaan                 | 9 <u></u>    |
| a Sorah Torima 🔿                    | Data Parusahaan                 |              |
| Jenis bokumén                       | Import Equal Territor Cleta     |              |
| 2291253466a4                        | Shiw 10.4 entries               | Searth       |
| <ul> <li>List Perusahaan</li> </ul> | a I Noma Perusahaan             | 1) Action 12 |
| earthe                              | 1 PT. HONDA                     | Edt. Delate  |
| M AINE HADDIT                       | 2 PT. SANCON                    | Ear Delete   |
| Be - Logante                        | 3 PT, ASIA PACIFIC FIBERS       | fait Deter   |
|                                     | # PT. BANSHU ELECTRIC INDONESIA | EBR. Detex   |
|                                     | 5 PT. BEESCO INDONESIA          | East. Detent |

Gambar B.7. Menu List Perusahaan

Staff PKC juga dapat melakukan Import Data Perusahaa dengan mengklik Button "Import Excel", lalu memilih file yang ingin diimport dengan format Excel (.xlsx).

| Import Excel               | ×     |
|----------------------------|-------|
| Pilih File Excel           |       |
| Choose File No file chosen |       |
|                            |       |
|                            | Batal |
|                            |       |

Gambar B.7. Form Import Data List Perusahaan

#### 6. Menu List Batch

Staff PKC dapat menambahkan List Batch Dokumen dengan mengklik Button "Tambah Batch", serta dapat mencari batch dokumen yang diinginkan

| SIARSIP             | =         |          |       |                    | Пр РКС- |
|---------------------|-----------|----------|-------|--------------------|---------|
| D Y RANDWELL        |           |          |       |                    |         |
| 12 Home             | List Bat  | tch      |       |                    |         |
| DURIVMEN            |           |          |       |                    |         |
| 👌 Serah Terima >    | Data Batc | D        |       |                    |         |
| IIN'S DOKUMEN       | Testern   | at the   |       |                    |         |
| Jonis Dokucien      | Shew 10   | e mbres  |       |                    | Search  |
| FEBULANAAA          |           | - 1      |       |                    |         |
| 🐞 🛛 List Perusahaan | π         | E. Batch | Tahun | Action             |         |
| RATER.              | 1         | 4        | 2020  | 🕲 Lihet Dukumen    |         |
| 🛍 Ust Batch         | 2         | A-12     | 2020  | 😡 Libat Dokumen    |         |
| -                   | 3         | 3        | 2020  | 60 Libet Delearnes |         |
| (+) Engost          | 4         | A-2      | 2020  | Litat Drivener     |         |
|                     | e         | 2.7      | 2020  |                    |         |
|                     | 0         | 1.0      | 2020  | S Linat Dukumen    |         |

Gambar B.8. Menu List Batch

Staff PKC dapat melihat dokumen yang ada dalam suatu Batch dengan mengklik Button "Lihat Dokumen"

| SIARSIP             | =   |                                                                                                    |                                         |                  |                                                                                                    | PRC PKC - |
|---------------------|-----|----------------------------------------------------------------------------------------------------|-----------------------------------------|------------------|----------------------------------------------------------------------------------------------------|-----------|
| DADITOUARD          |     |                                                                                                    |                                         |                  |                                                                                                    | 44        |
| B Home              |     | ist Data Dokumen B                                                                                              | atch                                    |                  |                                                                                                    |           |
| 0.04124429          |     |                                                                                                    |                                         |                  |                                                                                                    |           |
| Serah Terima        | > 0 | ats Batch                                                                                                    |                                         |                  |                                                                                                    |           |
| 1010-5 3170-1000-0  |     | a line of the second second second second second second second second second second second second second second |                                         |                  |                                                                                                    |           |
| Br. Jamis Dokumen   |     | Inter 10 • antices                                                                                              |                                         |                  | Search                                                                                                    |           |
| TERUSALAH           |     |                                                                                                    |                                         |                  |                                                                                                    |           |
| 🛎 🛛 List Perusahaan |     | 8 + Namar Datamin                                                                                               | 1 Nama Perusahaan                       | 11 Janua Dokumen | 1. Tenggal Dokuman                                                                                             |           |
| BATCH.              |     | 1 danazazz                                                                                                    | IT, DIC GRAPHICS                        | UC 2.5           | 2019-87-02                                                                                                    |           |
| b List Betch        |     | 2 (35544656)                                                                                                    | BT CHEVE TEX MAYA                       | 8C25             | 2010-09-04                                                                                                    |           |
|                     |     | a (bithing)                                                                                                    | PT MATSUZANA PELITA PURNITURE INDONESIA | 0025             | 2018-02-03                                                                                                    |           |
| 0+ Logost           |     | 037488                                                                                                    | IFT NOAH TEX                            | 0025             | 2010-02-04                                                                                                    |           |
|                     | -   | howing I to A of A entries                                                                                      |                                         |                  | ( and the second second second second second second second second second second second second second second se | 4         |

Gambar B.9. List Data Dokumen Batch

#### 7. Menu Profile

Staff PKC dapat mengelola Profile mulai dari mengubah nama akun, email, nip dan update password. Jika ingin menyimpan perubahan klik Button "Save".

| Profile Information<br>Update your account's profile information and email address.<br>Photo<br>EPKC<br>SELECT A NEW PHOTO<br>Name<br>PKC | Dashboard                                                                          |                                                                                                    | PKC  |
|----------------------------------------------------------------------------------------------------|------------------------------------------------------------------------------------|----------------------------------------------------------------------------------------------------|------|
| Profile Information<br>Lpdate your account's profile information and email address.<br>SELECT A NEW PHOTO<br>Name<br>PKC                  | Profile                                                                            |                                                                                                    |      |
| Email<br>pkc@gmail.com<br>NIP<br>3211908199310002                                                                                         | Profile Information<br>Update your accounts profile information and email address. | Photo Photo Photo SELECT A NEW PHOTO REMOVE PHOTO Name PKC Email pkc@gmail.com NiP 3211908199310002 | SAVE |

Gambar B.10. Profile Halaman PKC

| Jpdate Password<br>insure your account is using a long, random password to stay<br>ecure. | Current Password |
|-------------------------------------------------------------------------------------------|------------------|
|                                                                                           | New Password     |
|                                                                                           | Confirm Password |
|                                                                                           |                  |

Gambar B.11. Update Password

# C. TAMPILAN WEB HALAMAN STAFF PDAD

#### 1. Halaman Login

Halaman Login SiArsip, Staff PDAD melakukan login dengan mengisi email dan password untuk masuk ke halaman Dashboard PDAD

(email: ujang12 | secret123)

| Email    |                       |                 |       |   |
|----------|-----------------------|-----------------|-------|---|
|          |                       |                 |       | J |
| Password |                       |                 |       |   |
|          |                       |                 |       |   |
| Rememb   | er me                 |                 |       |   |
|          | Forgot your password? | <u>Register</u> | LOGIN |   |

Gambar C.1. Halaman Login

# 2. Halaman Dashboard

Setelah Staff PDAD Login, sistem akan menampilkan tampilan Dashboard PDAD yang memiliki Menu yaitu Data Arsip (List Data, List Data Import, dan Tambah Data Arsip), Data Karung, Data Peminjaman, Data Rak, dan List Perusahaan.

| SIARSIP                                                                          |         |           |                 |                             |                   |                                  | 0 | Staff PDAD Staff PDAD -    |
|----------------------------------------------------------------------------------|---------|-----------|-----------------|-----------------------------|-------------------|----------------------------------|---|----------------------------|
| (WARNER) (MIC)                                                                   |         | Dashboard |                 |                             |                   |                                  |   |                            |
| Autor                                                                            |         |           |                 |                             |                   |                                  |   |                            |
| ð Osta Arsip                                                                     | э:<br>- | 음 3       | 8993            | Total Document Arsio        | D                 | Document reput BC25<br>PAC<br>19 | • | Total Dokumen<br>Dipinjaen |
| NOW MUSICAL                                                                      |         |           |                 |                             |                   |                                  | _ |                            |
| 🕲 Data Karang                                                                    |         |           |                 |                             |                   |                                  |   |                            |
| NEW POWER DOWNER                                                                 |         |           | Capyright @ 202 | 0 + Design By Muhamad Nauvi | Actor + Evalutivi | Its Ahmed Juneed                 |   | 210                        |
| Data Peninjaman                                                                  |         |           |                 |                             |                   |                                  |   |                            |
| It was                                                                           |         |           |                 |                             |                   |                                  |   |                            |
| Data Rak                                                                         |         |           |                 |                             |                   |                                  |   |                            |
| $0 \leq 0 \leq 2 \leq n \leq n \leq n \leq n \leq n \leq n \leq n \leq n \leq n$ |         |           |                 |                             |                   |                                  |   |                            |
| <ul> <li>List Perutahaan</li> </ul>                                              |         |           |                 |                             |                   |                                  |   |                            |
| D Lagrat                                                                         |         |           |                 |                             |                   |                                  |   |                            |

Gambar C.2. Halaman Dashboard PDAD

#### 3. Menu Data Arsip a. List Data Arsip

Staff PDAD ke menu Data Arsip lalu klik Sub Menu "List Data". Kita bisa mencari dokumen yang kita butuhkan dengan cara mencari dokumen, filter dokumen menurut Data Arsip dengan menginput Nomor Rak, Kode Box, Batch, Tahun Dokumen dan Status. Kita juga dapat memfilter dokumen berdasarkan Bulan dan Tahun Input. mengedit dokumen dengan mengklik button "Edit", lalu isi form Edit sesuai dengan data dokumen. Staff PDAD dapat melakukan menghapus dokumen dengan klik Button "Hapus".

|            | SIARSIP          |   |                  |         |            |                  |      |                      |   |             |                        |           |                      |         |       |              |  |
|------------|------------------|---|------------------|---------|------------|------------------|------|----------------------|---|-------------|------------------------|-----------|----------------------|---------|-------|--------------|--|
| i en el    | 10 kilu          |   | Data Arsip       |         |            |                  |      |                      |   |             |                        |           |                      |         |       |              |  |
| 6          | Hame             |   | Fitter Data Arop |         |            |                  |      |                      |   |             |                        |           |                      |         |       |              |  |
| 4.01(2) (7 |                  |   | Fran.            |         | Ван        |                  |      | Eatth                |   |             | Tahan Dokumen          |           | Status               |         |       |              |  |
| Ð          | Data Arap        | 8 | Proh Rak         | *       | PI         | Uh Box           |      | PED Batch            |   | *           | Pillh Tation           |           | Plih Statue          |         |       |              |  |
| Nilm I     | (15.51) 4.77     |   |                  |         |            |                  |      |                      |   |             |                        |           |                      |         |       |              |  |
|            | Data Karung      |   | Filter Data Arsp | Berdasa | Han Wald   | tu Penginputa    | 2    |                      |   |             |                        |           |                      |         |       |              |  |
| rite in    | DAMAN DEBUILTEN  |   | Duize) input     |         | Tohur      | tugel i          |      |                      |   |             |                        |           |                      |         |       |              |  |
| (1         | Deta Perrinjaman |   | Plih Bulan       | ٠       | E)         | bh Tahun         |      |                      |   |             |                        |           |                      |         |       |              |  |
| 0.50       |                  |   | Lapart Avail     | Esport  | likap Dula | in sec.          |      |                      |   |             |                        |           |                      |         |       |              |  |
| a          | Data Rat         |   | Show 10+ m       | via     |            |                  |      |                      |   |             |                        |           |                      | Search  |       |              |  |
|            | 4.81.8.91.91     |   |                  |         |            |                  |      |                      |   |             |                        |           |                      |         |       |              |  |
| 34         | List Perusahann  |   | Rak I Box        | 10.8    | atch (     | Jonit<br>Dekuman | i ni | Nemor<br>Pendaftaran | ÷ | Nor         | a Penusahaan           | $\hat{m}$ | Tanggal<br>Dokumon 1 | Dokumer | 11.18 | Alter        |  |
| 60         | Lagart -         |   | •                | •       | 200        | BC 2.8           |      | (10184220)           |   | PT 1<br>SYN | NDORAMA<br>THETICS TEK |           | 2020-08-04           | (Arr)   |       | This<br>Huma |  |

Gambar C.3. List Data Arsip

Staff PDAD dapat melakukan Export Laporan Arsip dengan mengklik button "Export Arsip". Dalam melakukan Export Arsip terdapat dua pilihan yaitu Export Berdasarkan Status atau Berdasarkan Rak dan Box. Jika ingin Export Berdasarkan Status, kosongkan form tabel Export Berdasarkan Rak dan Box, begitupula dengan sebaliknya.

| and the second second s | e<br>Brandaenerstauren in |                              |                         |  |
|----------------------------------------------------------------------------------------------------|---------------------------|------------------------------|-------------------------|--|
| Export Berdasarkan Stati                                                                                                    | ns Dokumen                | INEQ                         |                         |  |
| Pilih Status                                                                                                    | ~                         | kronometere tabal dipersents | ulua barren lande mense |  |
| Tahun                                                                                                    |                           | soport data berdasarkan s    | tatus saja              |  |
| contoh: 2021                                                                                                    |                           | Untuk export berdasarkan     | Rak dan Box tidak pertu |  |
| Export Data Ars                                                                                                    | ip Berdasarkan Ba         | mengiai status               |                         |  |
| Rak                                                                                                    | Box                       | Batch                        | Tahun                   |  |
|                                                                                                    |                           |                              |                         |  |

Gambar C.4. Form Tabel Export Arsip Berdasarkan Status, Rak dan Box Staff PDAD juga dapat melakukan Export Data Laporan Arsip berdasarkan Waktu Penginputan dengan memasukkan Bulan Input dan Tahun Input.

| Export                      | ×            |
|-----------------------------|--------------|
| Export Data Arsip Per-bulan |              |
| Bulan Input                 |              |
|                             |              |
| Tahun Input                 |              |
|                             |              |
|                             |              |
|                             | Close Export |

Gambar C.5. Form Tabel Export Arsip Berdasarkan Bulan dan Tahun

#### b. List Data Import Arsip

Staff PDAD dapat memfilter dokumen import arsip dengan memasukkan Rak, Box, Batch, Bulan Dokumen dan Tahun Dokumen. Staff PDAD dapat mencari langsung di kolom pencarian.

| SIARSIP                             | =                                                                                                    |              |                    |                          |               | Ps Suff    | PDAD - |
|-------------------------------------|----------------------------------------------------------------------------------------------------|--------------|--------------------|--------------------------|---------------|------------|--------|
| DASHEDARD P                         |                                                                                                    |              |                    |                          |               |            |        |
| & Home                              | Data Import BC.25                                                                                                    |              |                    |                          |               |            |        |
| Admir                               |                                                                                                    |              |                    |                          |               |            |        |
| 🖨 Data Arúp >                       | Data Arsip                                                                                                    |              |                    |                          |               |            |        |
| HOR DIGESAY.                        | Filter Data Arain                                                                                                    |              |                    |                          |               |            |        |
| Data Karung                         |                                                                                                    |              | W.1.1              | D. L. Physical Distances |               |            |        |
| PENINIANAN TONUMEN                  | Han Bo                                                                                                    |              | Satch              | Bulan Columen            | tahun Dokuman |            |        |
| 0.0440                              | Pillh Bak -                                                                                                    | Pilin Box -  | Pilih Batch +      | Pitih Bulan +            |               |            |        |
| E Una Perinjaman                    | and the subscription of the subscription of th |              |                    |                          |               |            |        |
| n AK                                | Import Deta                                                                                                    |              |                    |                          |               |            |        |
| Dots Rak                            | Stune 10.0 entries.                                                                                                    |              |                    |                          | Search:       |            |        |
|                                     |                                                                                                    |              |                    |                          |               |            |        |
| PTITUSAITAAN                        | Delay Decay Delay                                                                                                    | Jenia<br>Dul | Name Parala Barris | No.                      |               | Tanggal    |        |
| <ul> <li>Liet Perucahaan</li> </ul> | Rak to Dox to Datch t                                                                                                    | Dokumen 1    | Nomor Pendartaran  | Nama Perusanaan          |               | Dokumen    |        |
|                                     | 0 0                                                                                                    | 0            | 010632             | PT, ZINUS GLOBAL IND     | ONESIA        | 2020-05-08 |        |
| Ge Capitol                          |                                                                                                    |              | 010635             | PT. ZINUS GLOBAL IND     | ONESIA        | 2020-05-08 |        |

Gambar C.6. List Data Import Arsip

Staff PDAD dapat Import Data Arsip dengan klik Button "Import Data". Lalu upload dokumen arsip yang ingin di Import dengan file berformat (.xlsx).

| Import Data Arsip BC.25    | ×            |
|----------------------------|--------------|
| Pilih File Excel           |              |
| Choose File No file chosen |              |
|                            |              |
|                            | Batal Import |
|                            |              |

Gambar C.7. Form Import Data Arsip

#### c. Tambah Data Arsip

Staff PDAD menambahkan dokumen arsip dengan memasukkan Nomor Rak, Box, Batch, dan Tahun Dokumen yang dipilih. Lalu isi form tabel arsip sesuai dengan data dokumen. Jika ingin menambah baris klik Button "Tambah", jika ingin menyimpan klik Button "Simpan".

| Tambah Data A | rsip BC.25 |                 |                            |                 |        |
|---------------|------------|-----------------|----------------------------|-----------------|--------|
| Rak           | Box        | Batch           | Tahun Dokumen Yang Dipilih |                 |        |
| Pilih Rak *   |            |                 |                            | 🖸 Gunakan Rak   |        |
| No. Nomor Dol | amen       | Nama Perusahaan | Jenis Dokumen              | Tanggal Dokumen | Action |
| 1             |            |                 |                            | dd/mm/yyyy      |        |

Gambar C.8. Form Tambah Data Arsip

#### 4. Menu Peminjaman

Staff PDAD mengelola data peminjaman. Staff PDAD dapat memfilter peminjaman berdasarkan Bulan Pinjam, Tahun Pinjam, dan Status. Staff PDAD dapat mencari data peminjaman yang telah dilakukan. Apabila dokumen sedang dipinjam akan menampilkan status Dipinjamkan, jika Dokumen telah diserahkan kembali ke Staff PDAD, klik Action "Ubah Status" menjadi Dikembalikan.

| lata Peminjan                  | lan                |                          |                    |                |                                            |          |           |         |
|--------------------------------|--------------------|--------------------------|--------------------|----------------|--------------------------------------------|----------|-----------|---------|
| ata Peminjaman BC              | 25                 |                          |                    |                |                                            |          |           |         |
| itter Data Peminjaman          |                    |                          |                    |                |                                            |          |           |         |
| ulan Pinjam<br>Pilih Bulan ×   | Tahun Pinjam       | St                       | Dikembalikan ×     |                |                                            |          |           |         |
| • Tambah Pata                  | Pengembellen BC 25 |                          |                    |                | Search                                     | de .     |           |         |
|                                | Nomor ND           | Tanggal ND :             | Nomor Dokumen      | Tanggal Pinjam | Tanggal Kembali 👘                          | Seksi () | Status    |         |
| Nama Peminjam 1                |                    |                          |                    |                |                                            |          | -         |         |
| Nama Peminjam 1.<br>Jun        | 048340             | 2021-06-18               | 0986290            | 2021-06-18     | 2021-06-20 12:30:50                        | PDAD     | C.S. C.S. | inter ( |
| Nama Peminjam 1.<br>Jun<br>Jun | 048340<br>048340   | 2021-06-18<br>2021-06-18 | 0986290<br>0752789 | 2021-06-18     | 2021-06-20 12:30:50<br>2021-06-20 12:30:50 | PDAD     | Dikembali | ham     |

Gambar C.9. Tabel Data Peminjaman Dokumen

Staff PDAD dapat melakukan Konfirmasi Pengembalian Dokumen BC 2.5 dengan mengklik button "Pengembalian BC 2.5" lalu isi dengan Nomor Nota Dinas Peminjaman

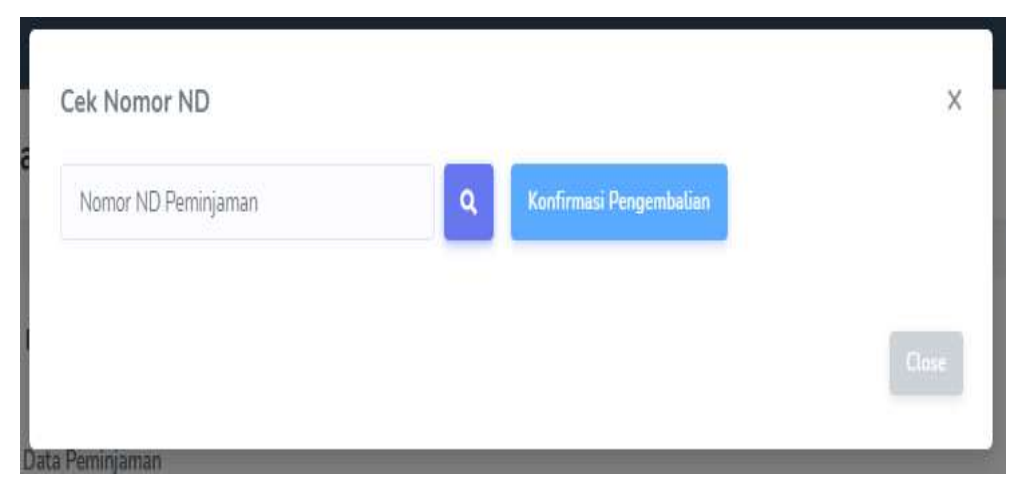

Gambar C.10. Form Konfirmasi Pengembalian Dokumen

Staff PDAD dapat mengisi data peminjaman dokumen dengan klik Button "Tambah Data". Lalu isi Nomor Nota Dinas (ND), Tanggal ND, Nama Peminjam, Tanggal Input, Seksi dan Tahun Dokumen Masukkan Nomor Dokumen yang ingin dipinjam terlebih dahulu dengan menambah baris dengan klik ikon Tambah, jika sudah mengisi dokumen yang dipinjam centang "Gunakan", lalu Simpan.

| IND        | Tanggal ND              | Nama Peminjam | Tanggal        | Seksi         |           |
|------------|-------------------------|---------------|----------------|---------------|-----------|
|            | dd/mm/yyyy              | 1             | 24/06/2021     |               | 🗋 Gunakar |
| un Dokumen |                         |               |                |               |           |
|            |                         |               |                |               |           |
|            |                         |               |                |               |           |
|            |                         |               |                |               |           |
| # Nomor D  | okumen Tanggal          | Dokumen N     | ama Perusahaan | Jenis Dokumen | Baris     |
| # Nomor D  | okumen Tanggal          | Dokumen N     | ama Perusahaan | Jenis Dokumen | Baris     |
| # Nomor D  | okumen Tanggal<br>dd/mm | Dokumen N     | ama Perusahaan | Jenis Dokumen | Bari      |

Gambar C.11. Form Peminjaman Dokumen

#### 5. Menu Data Rak

Staff PDAD dapat menambah data rak dengan klik "Tambah Data", mengedit data rak dengan klik "Edit", menghapus data rak dengan klik "Hapus" serta dapat mencari data Rak.

| io e riore   |        |          |         |                 |   |
|--------------|--------|----------|---------|-----------------|---|
| lata Rak     |        |          |         |                 |   |
| • Tamboh Rek |        |          |         | Search          |   |
| Nomor Rak    | t: Box | 1. Batch | 1 Tahun | 1 Action        | 1 |
| 1            | Q1     | 0        | 2021    | Lihet Dokumen   |   |
| 2            | AB     | 200      | 2020    | 😆 Litut Dokumen |   |
|              | еA     | 89       | 2020    | 👁 Lihat Dokumen |   |
|              |        | 222      | 2020    |                 |   |

Gambar C.12. Menu List Data Rak

Staff PDAD dapat melihat data dokumen yang ada di Rak Arsip pada Menu Data Rak dengan klik "Lihat Dokumen".

| ata L          | ist Dokumen        |        |          |            |                                                       |                          |                  |            |
|----------------|--------------------|--------|----------|------------|-------------------------------------------------------|--------------------------|------------------|------------|
| et Kr          | mbale Rak          | Bor    | AB   Te  | han (2020) | 🐨 Pindah ke Karung                                    |                          |                  |            |
| 0W             | 10 ¢ entries       |        |          |            |                                                       |                          | Search:          |            |
|                |                    | Rak    | Box 11   | Batch 1    | Nama Perusahaan                                       | Tanggal Dokumen 👘        | Jenis Dokumen    | Tahun      |
| #.τ.           | No Pen             |        |          |            |                                                       |                          |                  |            |
| #. τι<br>1     | 0788985            | 2      | AB       | 200        | PT, DONGYANG NISUSINDO                                | 2020-01-03               | BC 2.5           | 2020-01-03 |
| # т)<br>1<br>2 | 0788985<br>0184220 | 2<br>2 | A8<br>A8 | 200<br>200 | PT, DONGYANG NISUSINDO<br>PT, INDORAMA SYNTHETICS TBK | 2020-01-03<br>2020-05-04 | BC 2.5<br>BC 2.5 | 2020-01-03 |

Gambar C.13. List Dokumen Pada Rak

Staff PDAD bisa melakukan pemindahan dokumen yang akan kadaluarsa ke Data Karung dengan mengklik button "Pindah ke Karung". Lalu memilih Nomor Karung yang telah ditambahkan di Data Karung.

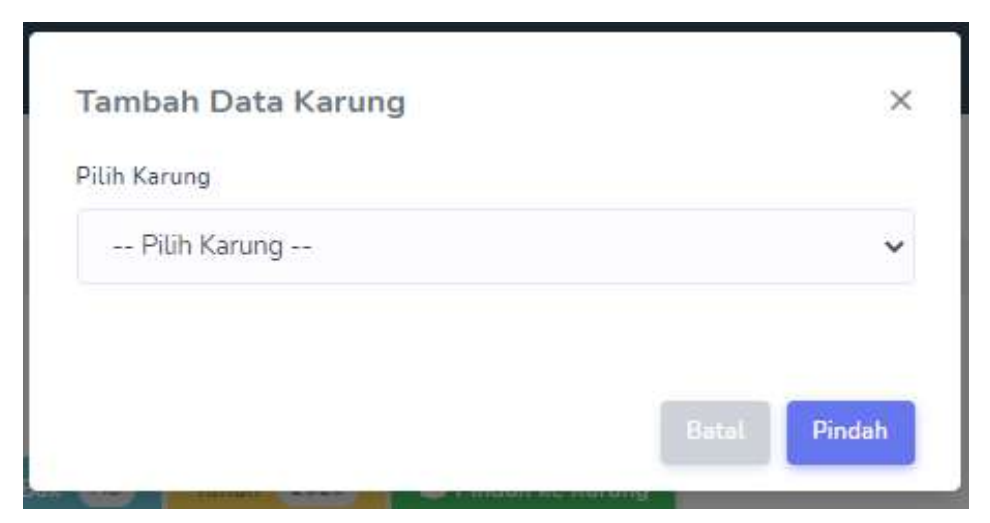

Gambar C.14. Pilih Karung

#### 6. Menu List Perusahaan

Pada Menu List Perusahaan, Staff PDAD dapat menambahkan List Perusahaan dengan klik Button "Tambah Data", lalu menginputkan Nama Perusahaan lalu klik "Tambah". Staff PDAD dapat mencari mengedit dengan klik "Edit" dan menghapus dengan klik "Hapus" Nama Perusahaan yang diinginkan.

| SIARSIP                | 3                                | Suff PDAD -   |
|------------------------|----------------------------------|---------------|
| okovedakto<br>🕲 Hanie  | List Perusahaan                  |               |
| ansie<br>di Disa Ansie | Data Perusahaan                  |               |
| non mortay             | Insurt East                      |               |
| PEHINAMAN DERUMEN      | Since 10 s entries               | Search        |
| B Data Perrinjaman     | # 1 Nama Perusahaan              | 13 Action 15  |
| 7-4                    | 1 PT, SAMCON                     | Edda Dodante  |
| Ø Data Rat             | 2 PT ASIA PACIFIC FIBERS         | Edle Betiete  |
| Elst. Peruspitian      | 3 PT. BANSHLI ELECTRIC INDONESIA | Edit          |
|                        | 4 PT. BEESCO INDONESIA           | Erif. Devinte |
| Ch Logest              | 9 PT. BONGMAN INTERNATIONAL      | Edit          |

Gambar C.15. Menu List Perusahaan

Staff PDAD juga dapat melakukan Import Data Perusahaan dengan mengklik Button "Import Excel", lalu memilih file yang ingin diimport dengan format Excel (.xlsx)

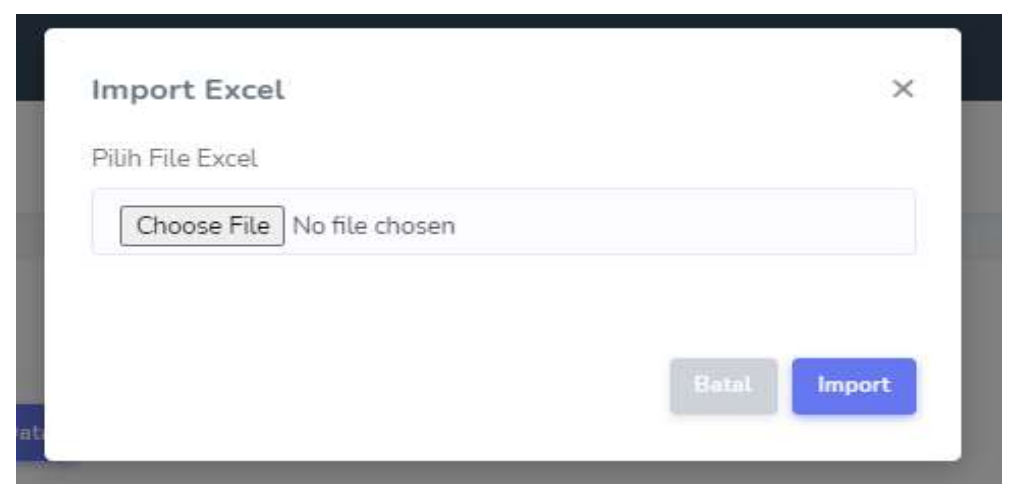

Gambar C.16. Form Import Data List Perusahaan

# 7. Menu Data Karung

Staff PDAD dapat mengelola data Karung dengan melakukan filter data karung berdasarkan Nomor Karung, Rak, Box, dan Tahun. Staff PDAD dapat mencari pada kolom Search.

| 2                                                     |               |                    |                          |           |                                                   |    |
|-------------------------------------------------------|---------------|--------------------|--------------------------|-----------|---------------------------------------------------|----|
| Data Karung BC.25                                     |               |                    |                          |           |                                                   |    |
| ilter Data Karung                                     |               |                    |                          |           |                                                   |    |
| arung                                                 | Rak           | Box                | Tahun                    |           |                                                   |    |
| Pilih Karung 👻                                        | Pilih Rak 🛛 👻 | Ketik Box          | Tahun                    |           |                                                   |    |
|                                                       |               |                    |                          |           |                                                   |    |
| Tamboh Deta                                           |               |                    |                          |           |                                                   |    |
| Tambah Data                                           |               |                    |                          |           | Search                                            |    |
| Tambah Data<br>how 10 ¢ entries<br>Nomor Karung       | ti Rak        | 1. Box             | 11 Tahun                 | 1 Status  | Search:                                           | 1. |
| Tambéh Data<br>how 10 e entres<br>Nomor Karung        | ti Rak        | 1. Box<br>AB       | 11 <b>Tahun</b><br>2020  | 11 Status | Search<br>1. Action<br>@ Linet Rek                | 1  |
| Tambah Data<br>Show 10 e entries<br>Nomor Karung<br>1 | ti Rak<br>2   | 1. Box<br>A8<br>A9 | 12 Tahun<br>2020<br>2020 | T Status  | Search:<br>Action<br>Contract Rek<br>Contract Rek | 1. |

#### Gambar C.17. List Data Karung

Staff PDAD dapat menambah Data Karung dengan klik Button "Tambah Data", lalu masukkan Nomor Karung

| Tambah Karung | ×      |
|---------------|--------|
| Nomor Karung  |        |
| Nomor Karung  |        |
|               |        |
|               |        |
|               | Tambah |

Gambar C.18. Tambah Data Karung

Staff PDAD dapat melihat isi dari karung tersebut dengan klik button "Lihat Rak", yang akan menampilkan List Rak. Lalu Staff PDAD melihat dokumen dengan klik button "Lihat Dokumen"

| ata Rak         |        |          |          |           |   |
|-----------------|--------|----------|----------|-----------|---|
| 44 Kembali      |        |          |          |           |   |
| now 10¢ entries |        |          |          | Search    |   |
|                 |        |          |          |           |   |
| Nomor Rak       | t. Box | t. Batch | t, Tahun | †. Action | 1 |

Gambar C.19. List Rak Data Karung

| ata Li | ist Dokumen          |        |        |           |                             |                 |               |            |
|--------|----------------------|--------|--------|-----------|-----------------------------|-----------------|---------------|------------|
| ee Ke  | mbeli Rak (          | 8 Bax  | AB) T  | thun 2020 | 😻 Pindah ke Karung          |                 |               |            |
| cw     | 10 <b>\$</b> entries |        |        |           |                             |                 | Search:       |            |
| fτ     | No Pen               | Rak 11 | Box 11 | Batch ii  | Nama Perusahaan             | Tanggal Dokumen | Jenis Dokumen | Tahun      |
| 1      | 0788985              | 2      | AB     | 200       | PT. DONGYANG NISUSINDO      | 2020-01-03      | BC 2.5        | 2020-01-03 |
| 2      | 0184220              | 2      | AB     | 200       | PT, INDORAMA SYNTHETICS TBK | 2020-05-04      | BC 2.5        | 2020-05-04 |
|        |                      |        |        |           |                             |                 |               |            |

Gambar C.20. Lihat Dokumen Data Karung

#### 8. Menu Profile

Staff PDAD dapat mengelola Profile mulai dari mengubah nama akun, email, nip dan update password. Jika ingin menyimpan perubahan klik Button "Save".

| Dashboard                                                                          |                                                                                                    | Staff<br>PDAD |
|------------------------------------------------------------------------------------|----------------------------------------------------------------------------------------------------|---------------|
| Profile                                                                            |                                                                                                    |               |
| Profile Information<br>Update your account's profile information and email address | Photo<br>Scaff<br>PDAD<br>SELECT A NEW PHOTO<br>REMOVE PHOTO<br>Name<br>Staff PDAD<br>Email<br>staffpdad@gmail.com<br>NIP<br>3211807199310004 |               |
|                                                                                    |                                                                                                    | SAVE          |

Gambar C.21. Profile Halaman PDAD

| Jpdate Password<br>nsure your account is using a long, random password to stay<br>ecure. | Current Password |
|------------------------------------------------------------------------------------------|------------------|
|                                                                                          | New Password     |
|                                                                                          | Confirm Password |
|                                                                                          |                  |

Gambar C.22. Update Password

# D. TAMPILAN WEB HALAMAN SUPER ADMIN

#### 1. Halaman Login

Halaman Login SiArsip, Super Admin melakukan login dengan mengisi username dan password untuk masuk ke halaman Dashboard Super Admin.

(username: admin | secret123)

| Email   |          |  |
|---------|----------|--|
| ·       |          |  |
| Passwor | d        |  |
|         |          |  |
| Rem     | ember me |  |
|         |          |  |

Gambar D.1. Halaman Log In

#### 2. Halaman Dashboard

Setelah Super Admin Login, sistem akan menampilkan tampilan Dashboard Admin yang memiliki Menu yaitu Data Users dan List Perusahaan.

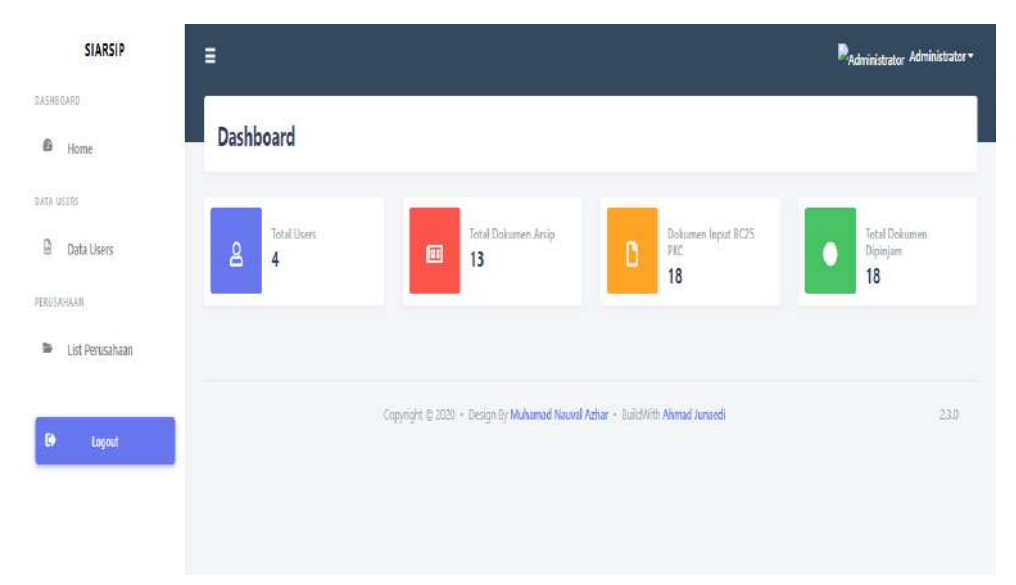

Gambar D.2. Halaman Dashboard

### 3. Menu Data Users

Super Admin dapat melihat dan mencari Users pada menu Data Users.

| Dete Use    |                   |           |                   |                                |              |
|-------------|-------------------|-----------|-------------------|--------------------------------|--------------|
| Jata Use    | 13                |           |                   |                                |              |
| how 10      | • entries         |           |                   | Search                         |              |
| #           | †, Nama           | TE NIP    | T. Email          | : Team                         |              |
| 1           | Ujang Maman       | 131213123 | ujang12@gmail.com | Pengelola Data Arsip Dokumen   |              |
| 2           | PKC               | 131313    | pkc@gmail.com     | Pelayanan Kapabeanan dan Cukai |              |
| incoving 11 | to 2 of 2 entries |           |                   | Pres                           | ious 1 Next; |

Gambar D.3. Menu Data Users

#### 4. Menu List Perusahaan

Pada Menu List Perusahaan, Super Admin dapat menambahkan List Perusahaan dengan klik Button "Tambah Data", lalu menginputkan Nama Perusahaan lalu klik "Tambah". Super Admin dapat mencari mengedit dengan klik "Edit" dan menghapus dengan klik "Hapus" Nama Perusahaan yang diinginkan.

| List Perusahaan          |                    |              |  |
|--------------------------|--------------------|--------------|--|
| Data Perusahaan          |                    |              |  |
| Import Excel Tambah Data | Ľ.                 |              |  |
| Show 10¢ entries         |                    | Search:      |  |
| # † Nama Perus           | ahaan              | Action       |  |
| 1 PT. HONDA              |                    | Edit Delete  |  |
| 2 PT. SAMCON             | 0                  | Edit Delete  |  |
| 3 PT, ASIA PAC           | IFIC FIBERS        | Edit Delete  |  |
| 4 PT. BANSHU             | ELECTRIC INDONESIA | Edit. Delete |  |

# Gambar D.4. Menu List Perusahaan

Super Admin juga dapat melakukan Import Data Perusahaan dengan mengklik Button "Import Excel", lalu memilih file yang ingin diimport dengan format Excel (.xlsx).

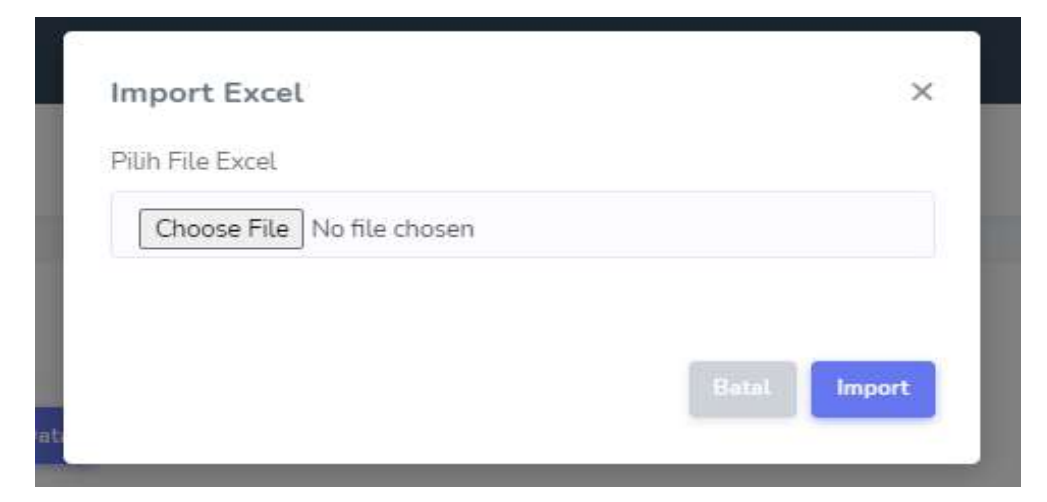

Gambar D.5. Form Import Data List Perusahaan

#### 5. Menu Profile

Super Admin dapat mengelola Profile mulai dari mengubah nama akun, email, dan update password. Jika ingin menyimpan perubahan klik Button "Save".

| Profile                                                                            |                                                                                                    |      |  |
|------------------------------------------------------------------------------------|----------------------------------------------------------------------------------------------------|------|--|
| Profile Information<br>Update your account's profile information and email address | Photo<br>Administrator<br>SELECT A NEW PHOTO. REMOVE PHOTO<br>Name<br>Administrator<br>Email.<br>admin@admin.com | SAVE |  |

Gambar D.6. Profile Halaman Super Admin

| odate Password<br>sure your account is using a long, random password to stay<br>une. | Current Password |
|--------------------------------------------------------------------------------------|------------------|
|                                                                                      | New Password     |
|                                                                                      | Confirm Password |
|                                                                                      | SAVE             |

Gambar D.7. Update Password

#### REPUBLIK INDONESIA KEMENTERIAN HUKUM DAN HAK ASASI MANUSIA

# SURAT PENCATATAN CIPTAAN

Dalam rangka pelindungan ciptaan di bidang ilmu pengetahuan, seni dan sastra berdasarkan Undang-Undang Nomor 28 Tahun 2014 tentang Hak Cipta, dengan ini menerangkan:

Nomor dan tanggal permohonan

EC00202134323, 22 Juli 2021

#### Pencipta

Nama

Alamat

Kewarganegaraan

Pemegang Hak Cipta

Nama Alamat

Kewarganegaraan Jenis Ciptaan

Judul Ciptaan

Tanggal dan tempat diumumkan untuk pertama kali di wilayah Indonesia atau di luar wilayah Indonesia Jangka waktu pelindungan

Nomor pencatatan

#### Ahmad Junaedi, Jason Alexander dkk

: Perum Regency Jalan Onik 10 RT/004 RW/013 No.14 Kec. Cikampek Utara Kab. Karawang, Karawang, JAWA BARAT, 41374

Indonesia

#### Ahmad Junaedi, Jason Alexander dkk

Perum Regency Jalan Onik 10 RT/004 RW/013 No.14 Kec. Cikampek Utara Kab. Karawang, Karawang, JAWA BARAT, 41374

Indonesia

#### **Program Komputer**

SIARSIP-Sistem Informasi Pengarsipan Dokumen BC 2.5 Pada Kantor Pengawasan Dan Pelayanan Bea Dan Cukai TMP A Purwakarta

5 Juli 2021, di Purwakarta

Berlaku selama 50 (lima puluh) tahun sejak Ciptaan tersebut pertama kali dilakukan Pengumuman.

000262001

:

adalah benar berdasarkan keterangan yang diberikan oleh Pemohon. Surat Pencatatan Hak Cipta atau produk Hak terkait ini sesuai dengan Pasal 72 Undang-Undang Nomor 28 Tahun 2014 tentang Hak Cipta.

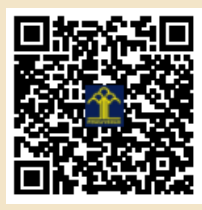

a.n. MENTERI HUKUM DAN HAK ASASI MANUSIA DIREKTUR JENDERAL KEKAYAAN INTELEKTUAL

> Dr. Freddy Harris, S.H., LL.M., ACCS. NIP. 196611181994031001

Disclaimer:

Dalam hal pemohon memberikan keterangan tidak sesuai dengan surat pernyataan, menteri berwenang untuk mencabut surat pencatatan permohonan.

T

#### LAMPIRAN PENCIPTA

| No | Nama                            | Alamat                                                                                              |
|----|---------------------------------|----------------------------------------------------------------------------------------------------|
| 1  | Ahmad Junaedi                   | Perum Regency Jalan Onik 10 RT/004 RW/013 No.14 Kec. Cikampek Utara Kab. Karawang                   |
| 2  | Jason Alexander                 | Kp. Sukaseuri RT.16/RW.07, Desa Sarimulya, Kecamatan Kotabaru, Karawang, Jawa Barat                 |
| 3  | Ferdinand Matthew Freslie       | Perumahan Rawa Mas Blok AA 1 No.9 RT. 006/ RW. 007 Desa Jomin Barat Kec. Kota Baru Kab. Karawang    |
| 4  | Abdussomad, M.Kom               | Perum Green Harmony Blok A1 No. 12 RT. 11/ RW. 005 Desa Pasirjengkol Kec.<br>Majalaya Kab. Karawang |
| 5  | Aryo Tunjung Kusumo, M.Kom      | Jln. Mutiara Raya Blok F No. 10 RT 08 /RW 09 Perum Villa Mas Garden.Kota Bekasi                     |
| 6  | Dede Firmansyah Saefudin, M.Kom | Kp. Keding Gede Desa Kedungwaringin Kecamatan Kedungwaringin RT/RW: 003/001 Kabupaten Bekasi        |
| 7  | Tri Haryati, M.Kom              | Gemuruh Rt 004/Rw 001, Kec. Bawang, Kab. Banjarnegara                                               |
| 8  | Muhammad Faittullah Akbar,M.Kom | Jln. Ketayasa Rt. 03/04 Desa Kedungrandu Kecamatan Patikraja, Kab. Banyumas                         |

#### LAMPIRAN PEMEGANG

| No | Nama                            | Alamat                                                                                           |
|----|---------------------------------|--------------------------------------------------------------------------------------------------|
| 1  | Ahmad Junaedi                   | Perum Regency Jalan Onik 10 RT/004 RW/013 No.14 Kec. Cikampek Utara Kab. Karawang                |
| 2  | Jason Alexander                 | Kp. Sukaseuri RT.16/RW.07, Desa Sarimulya, Kecamatan Kotabaru, Karawang, Jawa Barat              |
| 3  | Ferdinand Matthew Freslie       | Perumahan Rawa Mas Blok AA 1 No.9 RT. 006/ RW. 007 Desa Jomin Barat Kec. Kota Baru Kab. Karawang |
| 4  | Abdussomad, M.Kom               | Perum Green Harmony Blok A1 No. 12 RT. 11/ RW. 005 Desa Pasirjengkol Kec. Majalaya Kab. Karawang |
| 5  | Aryo Tunjung Kusumo,M.Kom       | Jln. Mutiara Raya Blok F No. 10 RT 08 /RW 09 Perum Villa Mas Garden.Kota Bekasi                  |
| 6  | Dede Firmansyah Saefudin,M.Kom  | Kp. Keding Gede Desa Kedungwaringin Kecamatan Kedungwaringin RT/RW: 003/001 Kabupaten Bekasi     |
| 7  | Tri Haryati,M.Kom               | Gemuruh Rt 004/Rw 001, Kec. Bawang, Kab. Banjarnegara                                            |
| 8  | Muhammad Faittullah Akbar,M.Kom | Jln. Ketayasa Rt. 03/04 Desa Kedungrandu Kecamatan Patikraja, Kab. Banyumas                      |

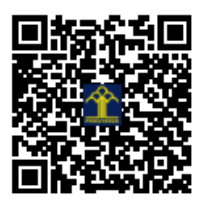